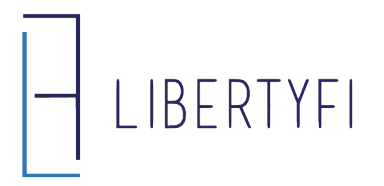

1. Begin by clicking the Add plus sign next to **Exclusions.** Select the type of exclusion. We excluded a **Security** in the example below, but **Cash**, **Account Value** or **Sleeves** can also be excluded.

| Account Strategy                             | Preview (optional)             | <ul> <li>Account Setup (</li> </ul> | (optional)     | ees Summa |
|----------------------------------------------|--------------------------------|-------------------------------------|----------------|-----------|
|                                              |                                |                                     |                |           |
| Alli Jordan-Indi<br>Custom Mo<br>\$1,500,000 | vidual<br>Idel for Test Family |                                     |                |           |
| ^ Advisor Fee                                |                                |                                     |                |           |
| Breakpoints                                  | Min/Max                        | : (%) Fee rates (%                  | 5)             |           |
| Up to \$ 1.5M                                | 1 0.00-:                       | 2.00 1.259                          | 6              |           |
| \$1.5M-\$2.                                  | 5M 0.00-2                      | 2.00 1.109                          | 6              |           |
| \$ 2.5M - \$ 5M                              | v 0.00-:                       | 2.00 1.009                          | 6              |           |
| \$ 5M - \$ 7.5M                              | M 0.00-2                       | 2.00 0.909                          | 6              |           |
| Above \$ 7.5M                                | м 0.00-:                       | 2.00 0.809                          | 6              |           |
| Exclusion                                    | s                              |                                     | ⊕ Add ∽        |           |
|                                              |                                |                                     | Account Value  |           |
| Custom fe                                    | e<br>                          |                                     | Asset Category |           |
|                                              | 3                              |                                     | Cash Category  |           |
| ✓ Sponsor Fee                                |                                |                                     | NTF/TF         |           |
| ✓ Client Fee                                 |                                |                                     | Security       |           |
|                                              |                                |                                     | Share Class    |           |
| Iransaction fees not included.               |                                |                                     | Sleeve Ticker  |           |
|                                              |                                |                                     | Sleeve Type    |           |

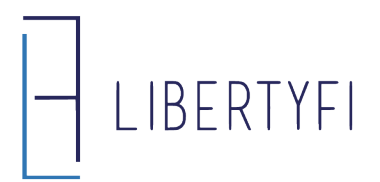

## **Billing Exclusions**

**2.** For a Security exclusion, enter the ticker, a comment, and select **Save**.

| Security                              |                        | ×     |
|---------------------------------------|------------------------|-------|
| Update Fee Exclusion                  |                        |       |
| Custom Model for Test Family          |                        |       |
| Securities (Ticker or Cusip)          |                        | Í     |
| AAPL                                  |                        |       |
| (Example: MSFT or 037833100)          |                        |       |
| Units                                 | or % of holding        |       |
| 0.00                                  | 0.00                   | %     |
| End Date                              |                        |       |
| MM/DD/YYYY                            |                        |       |
| This exclusion will apply through the | ne end of the quarter. |       |
| Description                           |                        |       |
| Enter a description                   |                        |       |
| Comments (required)                   |                        |       |
| Legacy holding                        |                        | ].    |
|                                       | Cancol                 | Cours |

**Other Notes:** 

- To add exclusions to existing accounts, complete a goal mod or email <u>billing@libertyfi.com</u> to have it added on the back end.
- Exclusions can only be added to the Advisor Fee. A ticker must be moved to Unsupervised to exclude it from other fee components.
- **Custom Fees** (located under Exclusions) can also be configured if you would like to charge a specific ticker, asset category or sleeve a different fee than the rest of the account.

If you have any questions about this new enhancement or any others related to billing, please check out the <u>Advisor Resources</u> page or schedule a one-on-one with a team member who will be happy to walk you through Envestnet's powerful billing options.

LibertyFi Billing - Thomas Reid - 205-582-3405 - treid@libertyfi.com - billing@libertyfi.com